| Management > Manangeme | nt Other Accounts (Third Par | ties) > Accounts Managment > |
|------------------------|------------------------------|------------------------------|
|------------------------|------------------------------|------------------------------|

# Index

| » Accounts Management screen                  | 2 |
|-----------------------------------------------|---|
| » Accounts modification screen                | 5 |
| » Accounts modification screen - Confirmation | 6 |
| » Account modification screen - Application   | 7 |
| » Accounts screen delete - Confirmation       | 7 |
| » Accounts screen delete - Application        | 8 |

BancaNet Empresarial

Management > Management Other Accounts (Third Parties) > Accounts Managment >

Page 2

Empresarial

**Banca**Net

# » Accounts Management screen

### What can I find on this page?

On this page, you can register, check, modify or delete the Banamex and Interbank accounts of third parties; the national payment orders and international transfers payees; credit cards and department store cards; as well as services.

## How can I obtain the information I am interested in?

The page consists of the following sections:

### 1. Specific search

To make a specific search:

- Select the account type.
- Enter the necessary information.
- Click "Search".

### 2. Accordion of accounts by type

This sections comprises the types of accounts that are next described:

- Removal column: Choose the accounts you want to remove.
- Details Arrow: It displays the information corresponding to the account type registered; next the information that is given on each account type is displayed:
  - $\circ$  Checks
    - Bank
    - Branch
    - Currency
    - Alias
    - E-mail
    - Cell phone number
    - Telephone
  - o Maestra account
    - Bank
    - Currency
    - Alias
    - E-mail
    - Cell phone number
    - Telephone
  - o Interbank Debit card
    - Bank
    - Currency

Management > Management Other Accounts (Third Parties) > Accounts Managment >

Page 3

Empresarial

**Banca**Net

- Alias
- Type of person
- Payee name/Company name
- RFC or CURP
- E-mail
- Cell phone number
- Telephone
- $\circ$  Debit card
  - Bank
  - Currency
  - Alias
  - RFC or CURP
  - E-mail
  - Cell phone number
  - Telephone
- o Department store card
  - Issuer
  - Currency
  - Alias
  - RFC or CURP
  - E-mail
  - Cell phone number
  - Telephone
- National Payment order
  - Type of payment
  - Economic sector
  - Alias
  - RFC or CURP
  - E-mail
  - Cell phone number
  - Telephone
- International Transfer (SWIFT/ABA)
  - Type of payment
  - Bank
  - Country
  - State
  - City

Management > Management Other Accounts (Third Parties) > Accounts Managment >

Page 4

**Banca**Net

Empresarial

- SWIFT/ABA
- Currency
- Alias
- Type of person
- Payee name
- Economic Service
- RFC or CURP
- E-mail
- Cell phone number
- Telephone
- o International Transfer (Citi NY DDA)
  - Type of payment
  - Currency
  - Alias
  - Type of person
  - Payee name
  - Economic sector
  - RFC or CURP
  - E-mail
  - Cell phone number
  - Telephone
- International Transfer (IBAN)
  - Type of payment
  - Bank
  - Country
  - State
  - City
  - SWIFT
  - Currency
  - Alias
  - Type of person
  - Payee name
  - Economic sector
  - RFC or CURP
  - E-mail
  - Cell phone number
  - Telephone

Management > Manangement Other Accounts (Third Parties) > Accounts Managment >

 $\circ$  Services

- Company name
- Establishment number
- Alias
- Account type: It displays the account type
  - o Checks
  - o Maestra account
  - o Debit card
  - o Interbank CLABE
  - o Credit card
  - o Department store card
  - o National Payment order
  - o International Transfer
  - o Services
- Maximum amount
- Period
- Modify: By clicking on this link, a screen with the account information and editable fields to modify it will be displayed.

## » Accounts modification screen

#### What can I find on this page?

On this page, you can modify the account information

#### How can I obtain the information I am interested in?

The page consists of the following sections:

#### 1. Specific Search

To carry out an specific search:

- Select the account type.
- Enter the necessary information.
- Click "Search".

### 2. Account modification

On this section, the corresponding information of the account type you chose is displayed as follows:

- Account type:
  - o Checking account
  - o Maestra account

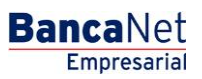

Page 5

Management > Manangement Other Accounts (Third Parties) > Accounts Managment >

- o Debit card
- o Credit card
- o International Transfer
- National payment order
- Modifiable information:
  - o Account alias
  - o Maximum amount
  - Maximum amount period
  - Payee RFC or CURP
  - o E-mail
  - o Cell phone number
  - o Telephone
- Services:
  - $\circ$  Modifiable information
    - Account alias
    - Maximum amount
    - Period

# » Accounts modification screen - Confirmation

#### What can I find on this page?

On this page, you can see the modifications made to the account information.

#### How can I obtain the information I am interested in?

The page consists of the following sections:

#### 1. Account Information

It displays general information on the account, which can vary depending on the account type

#### 2. Modification information

It displays the information you modified on the previous screen, which can vary depending on the account type.

By clicking "Back", the previous Account information modification screen will be displayed.

By clicking "Accept", a window will be displayed requesting the registration of your Challenge to apply the transaction.

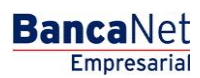

Page 6

Management > Management Other Accounts (Third Parties) > Accounts Managment >

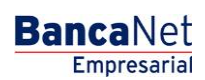

Page 7

# » Account modification screen - Application

## What can I find on this page?

On this page, you can see the application and authorization number of the account information modification.

## How can I obtain the information I am interested in?

The page consists of the following sections:

### 1. Data entry user

It displays the users who enter the information, but who does not have the authorization to apply the transaction.

## 2. Authorizers

It displays the users that authorized the account information modification.

### 3. Account information

It displays the account general information, which can vary depending on the account type.

### 4. Modification information

This section displays the information that was modified on the previous screen, which can vary depending on the account type.

# » Accounts screen delete - Confirmation

## What can I find on this page?

On this page, you can confirm that you want to remove your accounts.

## How can I obtain the information I am interested in?

The page consists of the following sections:

#### 1. Account information

- Account type: It displays the account type.
- Number of accounts to delete: It displays the sum of accounts to be deleted.

## 2. Accounts to be deleted

The information is displayed in the following way:

- Number: It is the register consecutive number
- Type: It displays the types of account:
  - $\circ$  Checking account
  - o Maestra account
  - o Debit card

Management > Manangement Other Accounts (Third Parties) > Accounts Managment >

Page 8

Empresarial

**Banca**Net

- o Interbank CLABE
- $\circ$  Credit card
- o Department store card
- o National payment order
- o International Transfer
- o Services
- Account: It displays the account number, contract number, card number, CLABE, service commercial name and payee, depending on the account type.
- Maximum amount: It displays the maximum amount set to operate the account.
- Period: It displays the period set to operate the account maximum amount.

By clicking "Back", the previous account information modification will be displayed.

By clicking "Accept", a window will be displayed requesting the registration of your Challenge to apply the transaction.

# » Accounts screen delete - Application

#### What can I find on this page?

On this page, you can see the application and authorization number to remove your accounts.

#### How can I obtain the information I am interested in?

The page consists of the following sections:

#### 1. Data entry user

It displays the users who register the information, but who does not have the authorization to apply the transaction.

#### 1. Authorizers

It displays the users who authorized the account information modification.

#### 2. Account information

- Account type: It displays the account type.
- Number of removed accounts: It displays the sum of accounts that have been removed.

#### 3. Registered accounts

- Number: It displays the register consecutive number.
- Type: It displays the types of account:
  - o Checking account
  - o Maestra account
  - o Debit card
  - o Interbank CLABE

Management > Management Other Accounts (Third Parties) > Accounts Management >

BancaNet Empresarial

Page 9

- $\circ$  Credit card
- o Department store card
- o National payment order
- o International Transfer
- $\circ$  Services
- Account: It displays the account number, contract number, card number, CLABE, service commercial name and payee, depending on the account type.
- Maximum amount: It displays the maximum amount set to operate the account.
- Status: It displays the status of the account removal.
  - $\circ$  Applied
  - o Rejected
- Authorization: It displays the authorization number with which the account was removed. In case an account removal has been Rejected, the field will be displayed empty.